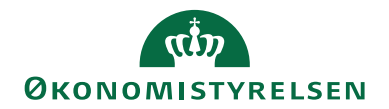

# Navision Stat 11.0

24. 01. 2023 ØSY/SKH

# Beskrivelse af Central Integration

### Overblik

#### Formål

Integrationsfunktionaliteten gør det muligt at levere data fra Navision Stat via ØDUP, hvor disse data kan modtages af flere modtagersystemer såsom BUD-GET-, HR- og TIDSREG-systemerne. Data leveres til regnskabets partneraftale i ØDUP og routes videre til modtagersystemets partneraftale.

### Indholdsfortegnelse

| Overblik                                            | . 1 |
|-----------------------------------------------------|-----|
| Formål                                              | . 1 |
| Målgruppe                                           | . 2 |
| Hvorfor er det vigtigt?                             | . 2 |
| GDPR & Copyright                                    | . 2 |
| Seneste ændring                                     | . 2 |
| Beskrivelse                                         | . 2 |
| Rettighedssæt                                       | . 2 |
| Opsætning af CIS                                    | . 3 |
| Opsætning af CIS datastrømme                        | . 3 |
| Udlæsningskriterier, relationer og filtre           | . 8 |
| XML skemaer                                         | . 9 |
| CIS Opsætning                                       | . 9 |
| Udlæsning af data                                   | 10  |
| Manuel udlæsning af CIS data                        | 10  |
| Schedulleret udlæsning af CIS data                  | 10  |
| Angivelse af startpost løbenr                       | 11  |
| Genudlæsning af transaktions dataleverancer         | 13  |
| Dataleverancer                                      | 13  |
| Udlæsning af data til ny modtager                   | 13  |
| CIS log                                             | 14  |
| Periodisk aktivitet                                 | 15  |
| Indlæs og udlæs GIS Datastrøm                       | 15  |
| Omdøbning, sletning og spærring af en CIS Datastrøm | 16  |
| Henvisninger                                        | 16  |
| -                                                   |     |

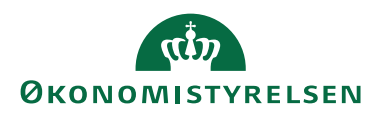

### Målgruppe

Dokumentet retter sig mod interne systemkonsulenter og IT-driftsmedarbejdere, der vil stå for implementering af nye centrale systemer, der via CIS skal integrere med Navision Stat, samt medarbejdere der skal stå for den efterfølgende drift.

#### Hvorfor er det vigtigt?

Beskrivelsen giver et indblik i Navision Stats centrale integrationsløsning, der er afgørende for, at der kan afsendes data til de centrale systemer.

### **GDPR & Copyright**

En delmængde eller hele emner i teksten af denne dokumentation til Microsoft Dynamics NAV er blevet ændret af Økonomistyrelsen. I tilfælde af personoplysninger er data enten blevet anonymiseret, sløret eller opdigtet. © 2020 Microsoft Corporation and Økonomistyrelsen. All rights reserved.

### Seneste ændring

| 0                       |               |
|-------------------------|---------------|
| Publiceret første gang: | Dato 31.05.18 |
| Seneste ændring:        | Dato 24.01.23 |

### **Beskrivelse**

I Navision Stat er CIS funktionaliteten placeret under menuen Generel Integration. Herfra foretages al opsætning af CIS samt aktivering af CIS datastrømmene. Det er også her al logning af udlæsninger sker og kan ses.

### Rettighedssæt

For at kunne arbejde med CIS skal den relevante bruger have tildelt rollerne NS\_CIS og NS\_OPS\_CIS.

| Rettighed  | Beskrivelse                                                    |
|------------|----------------------------------------------------------------|
| NS_CIS     | Med denne rolle kan du afvikle CIS kørsler samt foretage in-   |
|            | direkte skrivninger til CIS datastrømskort samt CIS transakti- |
|            | onstabeller.                                                   |
| NS_OPS_CIS | Rollen giver adgang til at kunne foretage opsætninger i CIS og |
|            | indlæsning af CIS datastrømsopsætning.                         |

I **Brugervejledning til Brugeradministration** kan du læse mere om de to roller NS\_CIS og NS\_OPS\_CIS, der anvendes med den centrale integrationsløsning CIS.

*Bemærk,* at rollerne kun må tildeles brugere i ØS, da det udelukkende er ØS konsulenter og ØS driftsfolk, der må få opsætnings- og kørselsafviklingsrettigheder til CIS funktionaliteten.

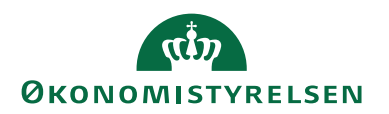

### Opsætning af CIS

Dokumentet beskriver opsætning af CIS, opsætning af CIS datastrømme samt CIS kørsler til udlæsning af data fra Navision Stat.

Funktionaliteten bygger på elementer, der allerede er kendt fra GIS eksport datastrømme og er suppleret med funktionalitet, der gør det muligt at tilkoble Navision Stat CIS ØDUP invokeren<sup>1</sup> og aflevere datasæt til partneraftaler på ØDUP.

CIS funktionaliteten tilgås fra flg.:

Sti: Afdelinger/Opsætning/Programopsætning/Central Integration

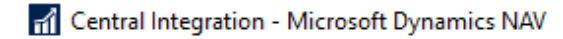

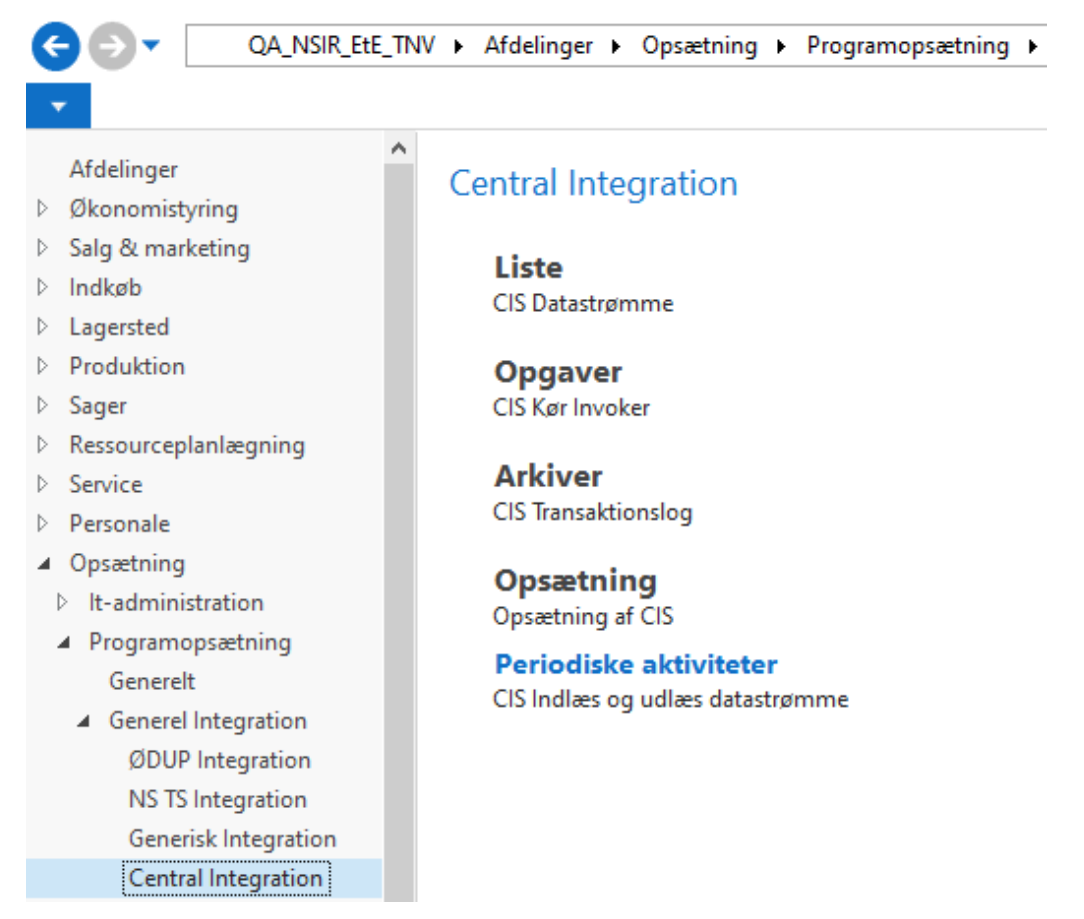

## Opsætning af CIS datastrømme

For hver type af dataleverance skal der oprettes en CIS datastrøm, hvor du angiver de tabeller og felter, der skal udlæses fra.

<sup>&</sup>lt;sup>1</sup> NS CIS ØDUP invokeren, der kører parallelt med den eksisterende ØDUP invoker, anvendes til at læse data i Navision Stat, danne xml filer og uploade xml filerne til ØDUP.

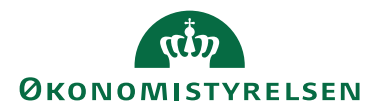

# CIS Datastrømme -

| Kode             | Beskrivelse                     | Туре        | Aktiv |
|------------------|---------------------------------|-------------|-------|
| ALIAS            | Alias konteringsoplysninger     | Stamdata    |       |
| ANLAEG           | Anlaeg, std. dim. og afskrivnin | Stamdata    |       |
| ANLAEGSDATA      | Anlaegsbogfoeringsgrupper,      | Stamdata    |       |
| ANLAEGSPOST      | Anlaegsposter                   | Transaktion |       |
| BEVILLINGSDATA   | Bevillingsdata                  | Stamdata    |       |
| DIM_DIMVAERDI    | Dimensioner og Dimensionsv      | Stamdata    |       |
| FINANSKONTO      | Finanskonti                     | Stamdata    |       |
| RESSOPLYSNINGER  | Ressource oplysninger           | Stamdata    |       |
| RESSOURCEPOST    | Ressourceposter                 | Transaktion |       |
| RESSOURCER       | Ressourcer                      | Stamdata    |       |
| SAGER            | Sag og sagsopgaver              | Stamdata    |       |
| SAGSOPLYSNINGER  | Sagsoplysninger                 | Stamdata    |       |
| SAGSPLANLAEGNING | Sagsplanlægningslinjer          | Stamdata    |       |

Sti: Afdelinger/Opsætning/Programopsætning/Central integration/CIS Datastrømme

CIS Datastrømskort:

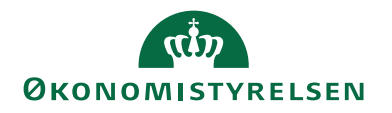

| 🚮 Rediger - CIS datastrøm - ALI | AS                                         |               |                                                  |                                              | _                                     |            | ×       |
|---------------------------------|--------------------------------------------|---------------|--------------------------------------------------|----------------------------------------------|---------------------------------------|------------|---------|
| START HANDLINGER                |                                            |               |                                                  |                                              | NS11                                  | qa nsif    | R EtE 宿 |
| Vis XSlet<br>Administrer        | opsætning<br>aktionslog<br>ger postløbenr. | Udla<br>Proce | æs CIS data til ny modtager<br>et XML Skema<br>s | ⊖ Opdater<br>▼ Ryd filter<br>→ Gå til<br>Sid | <ul> <li>Forr</li> <li>Næs</li> </ul> | ige<br>ste |         |
| ALIAS                           |                                            |               |                                                  |                                              |                                       |            |         |
| Generelt                        |                                            |               |                                                  |                                              |                                       |            | ^       |
| Kode:                           | ALIAS                                      |               | Туре:                                            |                                              | Stam                                  | ndata      | ~       |
| Beskrivelse:                    | Alias kontering                            | js            | Aktiv:                                           |                                              | $\checkmark$                          |            |         |
| Oplysninger                     |                                            |               |                                                  |                                              |                                       |            | ^       |
| Seneste udlæsningsstatus:       | Succes                                     | $\sim$        | Antal rækker udlæst ved ser                      | neste udlæsning                              |                                       |            | 0       |
| Seneste fejlbeskrivelse:        |                                            |               | Seneste Til løbenr.:                             |                                              |                                       |            | 0       |
| Seneste udlæsningdato:          | 23-01-2023                                 |               | Seneste XML Skema Dato T                         | id:                                          | 06-0                                  | 2-2020 1   | 11:27   |
| Seneste udlæsningstidspunkt:    | 10:50:04                                   |               | Ændret siden seneste XML S                       | Skema:                                       |                                       |            |         |
|                                 |                                            |               |                                                  |                                              |                                       |            |         |
|                                 |                                            |               |                                                  |                                              |                                       | C          | DK      |

Under oversigtspanel Generelt angives flg.:

| Felt        | Beskrivelse                             |
|-------------|-----------------------------------------|
| Kode        | Feltet indeholder koden for CIS data-   |
|             | strømmen.                               |
| Beskrivelse | Feltet indeholder en beskrivelse af CIS |
|             | datastrømmen.                           |
| Туре        | Feltet er et optionsfelt med options-   |
|             | værdierne Stamdata eller Transaktions-  |
|             | data.                                   |
| Aktiv       | Feltet anvendes til at aktivere en CIS  |
|             | datastrøm. Feltet er relevant for at    |
|             | kunne styre, at der ikke afleveres unø- |
|             | dige filer fra CIS datastrømme, der     |
|             | ikke bliver afhentet i ØDUP.            |

Under oversigtspanel Oplysninger findes flg. felter:

| Felt                         | Beskrivelse                            |
|------------------------------|----------------------------------------|
| Seneste udlæsningsstatus:    | Feltet udfyldes af systemet og kan an- |
|                              | tage værdierne Succes eller Fejl.      |
| Seneste fejlbeskrivelse:     | Hvis udlæsningen er fejlet, så vil en  |
|                              | fejlbeskrivelse fremgå af dette felt.  |
| Seneste udlæsningsdato:      | Datostempling for seneste udlæsning.   |
|                              | Feltet udfyldes af systemet.           |
| Seneste udlæsningstidspunkt: | Tidsstempling for seneste udlæsning.   |
|                              | Feltet udfyldes af systemet.           |

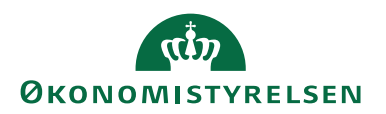

| Felt                                | Beskrivelse                              |
|-------------------------------------|------------------------------------------|
| Antal rækker udlæst ved seneste ud- | Feltet viser det antal records, der blev |
| læsning:                            | udlæst. Feltet udfyldes af systemet.     |
| Seneste Til løbenr.:                | Feltet anvendes af systemet til at regi- |
|                                     | strere det sidste løbenr. i den seneste  |
|                                     | udlæsning på en transaktionsdata-        |
|                                     | strøm.                                   |
| Seneste XML Skema Dato Tid:         | Dato- og tidsstempling for seneste ud-   |
|                                     | læsning af xml skema for den pågæl-      |
|                                     | dende datastrøm.                         |
| Ændret siden seneste XML Skema:     | Feltet markeres af systemet, hvis der    |
|                                     | er foretaget dataopsætningsmæssige       |
|                                     | ændringer på CIS datastrømmen siden      |
|                                     | sidste udlæsning af xml skema for da-    |
|                                     | tastrømmen.                              |

• Vælg handlingen Dataopsætning

| Realger - CIS Eksportlinjer                                                     |                                                                 |                        |                      | - U ×                                        |
|---------------------------------------------------------------------------------|-----------------------------------------------------------------|------------------------|----------------------|----------------------------------------------|
| START HANDLINGER                                                                |                                                                 |                        |                      | NS11 QA NSIR Ete 😯                           |
| Ny<br>Ny<br>Ny<br>Ny<br>Ny<br>Ny<br>Ny<br>Ny<br>Ny<br>Ny<br>Ny<br>Ny<br>Ny<br>N | au Niveau<br>ind<br>vis som Vis som<br>liste diagram<br>Vis Vis | te Noter Links         | Opdater Ryd<br>Side  |                                              |
| CIS Eksportlinjer                                                               |                                                                 |                        |                      | Skriv for at filtrere (F3) Linjenummer 🔹 🔿 🗸 |
|                                                                                 |                                                                 |                        |                      | Filter: ALIAS                                |
| Linjenummer Tabelnummer Tabeltitel                                              | Filter XML Tabelnavn                                            |                        | XML Rodnode          |                                              |
| 10 6007651 Aliaskontering                                                       | Nej Aliaskontering                                              |                        | Aliaskoder           |                                              |
| 20 6007652 Alias Dimension                                                      | Ja AliasDimension                                               |                        | AliasDimensioner     |                                              |
|                                                                                 |                                                                 |                        |                      |                                              |
| Felter                                                                          |                                                                 |                        |                      | ** ^                                         |
| 🏙 Søg 🛛 Filter 📡 Ryd filter                                                     |                                                                 |                        |                      |                                              |
| Feltnummer Felttitel                                                            | XML Feltnavn                                                    | Udlæs til Sorte<br>XML | eringsnøg Primærnøgl | e XML Optionsværdier                         |
| 1 Alias                                                                         | Alias                                                           | $\checkmark$           | $\checkmark$         |                                              |
| 10 Beskrivelse                                                                  | Beskrivelse                                                     | $\checkmark$           |                      |                                              |
| 20 Sagsnr.                                                                      | Sagsnr                                                          | $\checkmark$           |                      |                                              |
| 30 Sagsopgavenr.                                                                | Sagsopgavenr                                                    | $\checkmark$           |                      |                                              |
| 270 Kontotype                                                                   | Kontotype                                                       | $\checkmark$           |                      | ,Finans,Vare,Ressource,Debitor,Kreditor,     |
| 280 Kontonr.                                                                    | Kontonr                                                         | $\checkmark$           |                      |                                              |
| 220 Spærret                                                                     | Spærret                                                         | $\checkmark$           |                      |                                              |
| 6007678 Rettet den                                                              | Rettet_den                                                      | $\checkmark$           |                      |                                              |
|                                                                                 |                                                                 |                        |                      |                                              |
|                                                                                 |                                                                 |                        |                      |                                              |
|                                                                                 |                                                                 |                        |                      |                                              |
|                                                                                 |                                                                 |                        |                      |                                              |
|                                                                                 |                                                                 |                        |                      | ОК                                           |

Handlingen *Dataopsætning* åbner vinduet CIS Eksportlinjer. Her angives de Navision Stat tabeller og felter, der skal indgå i dataleverancen.

Tabel:

| Felt        | Beskrivelse                                |
|-------------|--------------------------------------------|
| Linjenummer | I feltet angives linjens nummer i data-    |
|             | leverancen.                                |
| Tabelnummer | I feltet angives tabel ID'et for tabellen. |
|             | Det er muligt at lave opslag i feltet.     |

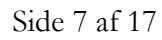

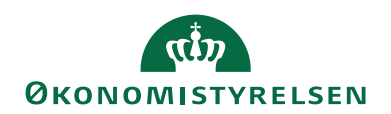

| Felt          | Beskrivelse                                          |
|---------------|------------------------------------------------------|
| Tabeltitel    | Systemet indsætter tabelnavnet, når                  |
|               | der vælges en tabel i feltet 'Tabelnum-              |
|               | mer'.                                                |
| Filter        | Feltet anvendes af systemet. Et Ja i fel-            |
|               | tet angiver, at der er opsat filter på ta-           |
|               | bellen via handlingen Filtre.                        |
| XML Tabelnavn | Systemet indsætter tabelnavnet, når                  |
|               | der vælges en tabel. Der kan redigeres               |
|               | i feltet. Feltet er uafhængig af tabel- og           |
|               | feltnavns-ændringer og bevarer det                   |
|               | oprindelige xml-tabelnavn for at sikre               |
|               | en bagudkompatibilitet. Der må ikke                  |
|               | angives '.', ', ', '/', '-', '<', '>', '&', '(', ')' |
|               | eller mellemrum i XML tabelnavnet.                   |
| XML Rodnode   | Feltet indeholder tabelnavnet i flertal              |
|               | og uden '.', ', ', '/', '-', '<', '>', '&', '(', ')' |
|               | eller mellemrum. Feltværdien anven-                  |
|               | des som rodnode i XML-filen.                         |

### Undertabel:

| Felt            | Beskrivelse                                   |  |
|-----------------|-----------------------------------------------|--|
| Feltnummer      | I feltet angives det felt, der skal indgå i   |  |
|                 | dataleverancen. Det er muligt at lave         |  |
|                 | opslag i feltet.                              |  |
| Felttitel       | Feltet indeholder navnet på det felt,         |  |
|                 | der er valgt i feltet 'Feltnummer'.           |  |
| XML Feltnavn    | Systemet indsætter feltnavnet, når der        |  |
|                 | vælges et felt. Der kan redigeres i fel-      |  |
|                 | tet. Feltet skal være uafhængig af ta-        |  |
|                 | bel- og feltnavns-ændringer, og skal          |  |
|                 | bevare det oprindelige xml-feltnavn           |  |
|                 | for at sikre en bagudkompatibilitet.          |  |
|                 | Der må ikke angives '.', ', ', '/', '-', '<', |  |
|                 | '>', '&', '(', ')' eller mellemrum i XML      |  |
|                 | feltnavnet.                                   |  |
| Udlæs til XML   | Feltet markeres, hvis feltet skal medta-      |  |
|                 | ges i udlæsningen.                            |  |
| Sorteringsnøgle | Feltet markeres, hvis feltet skal anven-      |  |
|                 | des til at sortere med i filen.               |  |
|                 | Det anbefales, at der kun opsættes            |  |
|                 | sortering for et felt.                        |  |
| Primærnøgle     | Feltet markeres, hvis feltet er en pri-       |  |
|                 | mærnøgle.                                     |  |

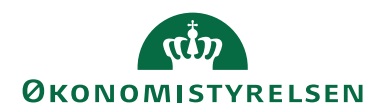

| Felt                | Beskrivelse                              |
|---------------------|------------------------------------------|
| XML Optionssværdier | Feltet viser de optionsværdier, som      |
|                     | feltet kan indeholde, såfremt feltet er  |
|                     | et optionsfelt. Værdierne udlæses til    |
|                     | xml-filen, hvis der er markeret i feltet |
|                     | 'Udlæs til XML'.                         |

*Bemærk,* at CIS datastrømskoden ikke må indeholde æ, ø, å og særlige specialtegn.

### Udlæsningskriterier, relationer og filtre

Data fra Navision Stat kan udlæses via en CIS datastrøm med en indbyrdes relation. Det sker ved, at man markerer den linje, der skal relateres til en anden og vælger handlingen *Niveau Ind* på handlingsbåndet.

I eksemplet med ALIAS datastrømmen relateres Linjenummer 20 Alias Dimension med Linjenummer 10 Aliaskontering.

Efterfølgende er der sat filter på linjen med Alias Dimension. Dette sker via handlingen *Filtre*. Filteret definerer relationen.

| Rediger - Linjefiltre - ALIAS · 20 | · 6007652 · 10 · 1 |       |    |
|------------------------------------|--------------------|-------|----|
| Feltnavn                           | Туре               | Værdi |    |
| Alias                              | Felt               | Alias |    |
|                                    |                    |       |    |
|                                    |                    |       |    |
|                                    |                    |       |    |
|                                    |                    |       |    |
|                                    |                    |       |    |
|                                    |                    |       |    |
|                                    |                    |       |    |
|                                    |                    |       | ОК |

Eksemplet oven for viser, at der vha. feltet 'Alias' i tabellen 'Alias Dimension' og feltet 'Alias' i tabellen 'Aliaskontering' skabes en relation mellem de to tabeller.

**Bemærk,** at der ifbm. optionfelter skal angives integer-værdier i stedet for tekstværdier i filterangivelser. Eksempelvis hvis der kun skal udlæses finanskonti af typen *Resultatopgørelse*, skal der i feltet 'Værdi' angives 0 i stedet for *Resultatopgørelse*.

Selve opsætningen af CIS datastrømmene foretages af NSUDV ved ØS og udlæses til en datafil for en samlet opsætning i driftsregnskaberne.

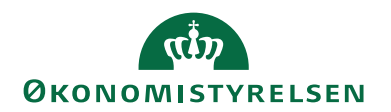

### XML skemaer

Det er muligt at danne et XML skema pr. CIS datastrøm. Det udlæste XML skema skal efterfølgende uploades til ØDUP, hvor det anvendes til at validere dataleverancen udlæst fra den tilhørende CIS datastrøm. Udlæsning af skema sker via handlingen *Opret XML Skema* på CIS datastrømmen og foretages fra NSUDV enhedens KVV database i tilfælde af, at der er foretaget opsætningsmæssige ændringer på CIS datastrømmen.

Sti: Afdelinger/Opsætning/Programopsætning/Central integration/CIS Datastrømme/Handlingen 'Opret XML Skema'

# CIS Opsætning

For at kunne aflevere data til ØDUP skal der være installeret en CIS Invoker (se installationsvejledning 'NSCIS Invoker 9.02.00.03 til NS9.3 Installationsvejledning til windows.pdf'). Derudover skal der være opsat flg.:

Sti: Afdelinger/Opsætning/Programopsætning/Central integration/CIS Opsætning

| Rediger - CIS Opsætnin          | ng                       |                                          |                     |                     |       | _    |         | ×     |
|---------------------------------|--------------------------|------------------------------------------|---------------------|---------------------|-------|------|---------|-------|
| ▼ START                         |                          |                                          |                     |                     |       | NS11 | QA NSIR | EtE ? |
| Vis Rediger OneN<br>Administrer | ote Noter Links Op       | G T → Gå<br>pdater Ryd<br>filter<br>Side | til                 |                     |       |      |         |       |
| CIS Opsætning                   |                          |                                          |                     |                     |       |      |         |       |
| Conorolt                        |                          |                                          |                     |                     |       |      |         | •     |
| Generen                         |                          |                                          |                     |                     |       |      |         | ~     |
| NS CIS Invoker Url:             | http://ns11web.attain.oe | es.dk/NSCISInvoker/N                     | SCISInvoker.svc     | ØDUP Adgangskode:   | ••••• |      |         |       |
| ØDUP Webservice Url:            | https://odupktdummy.c    | pes.dk/odupservices/s                    | ervices/odupservice | ØDUP Partneraftale: | 20690 |      |         |       |
| ØDUP Brugernavn:                | SY20160A                 |                                          |                     |                     |       |      |         |       |
|                                 |                          |                                          |                     |                     |       |      |         |       |
|                                 |                          |                                          |                     |                     |       |      |         |       |
|                                 |                          |                                          |                     |                     |       |      | 0       | ĸ     |

| Felt                | Beskrivelse                             |
|---------------------|-----------------------------------------|
| NS CIS Invoker Url  | I feltet skal angives oplysninger om    |
|                     | CIS webservicen, som Navision Stat      |
|                     | kontakter.                              |
| ØDUP Webservice Url | I feltet angives adressen på ØDUP       |
|                     | servicen.                               |
| ØDUP Brugernavn     | I feltet angives det brugernavn, som    |
|                     | anvendes til at logge på ØDUP.          |
| ØDUP Adgangskode    | I feltet angives password til det bru-  |
|                     | gernavn, som er angivet i feltet        |
|                     | 'ØDUP Brugernavn'.                      |
| ØDUP Partneraftale  | I feltet angives regnskabets partneraf- |
|                     | tale på ØDUP.                           |

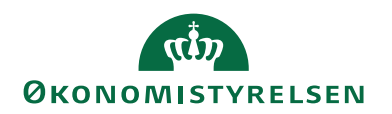

### Udlæsning af data

Data kan udlæses via en CIS datastrøm enten manuelt via opgaven *CIS Kør Invoker* eller via en schedulleret afvikling via opgavekøpost. Dette under forudsætning af, at CIS datastrømmen er aktiveret.

### Manuel udlæsning af CIS data

Manuel udlæsning af data fra de aktive CIS datastrømme sker fra flg.:

Sti: Afdelinger/Opsætning/Programopsætning/Generel Integration/Central Integration/Opgaver/Kør Invoker

| Microso | ft Dynamics NAV |               | X            |
|---------|-----------------|---------------|--------------|
| ?       | Udlæs og upload | CIS datastrøm | me til ØDUP? |
|         |                 | Ja            | Nej          |

Der skal svares *Ja* til ovenstående dialogboks for at gennemføre udlæsningen og uploade filen til ØDUP.

### Schedulleret udlæsning af CIS data

Der kan opsættes daglige udlæsninger af de aktive CIS datastrømme. Dette sker via opgavekøpost funktionaliteten, hvor flg. trin skal gennemføres:

• Opret en opgavekategorikode CIS

Sti: Afdelinger/Opsætning/Programopsætning/Opgavekø/Kategoriliste til opgavekø

• Opret en opgavekøpost

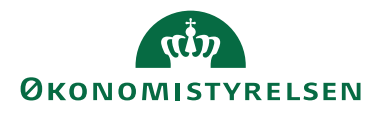

| Rediger - Kort til opgavekøpost       | - Codeunit · 6007610 · CIS NSCISInvoker Proxy                                                                                                    |                                     |                                          | – 🗆 X                                |
|---------------------------------------|----------------------------------------------------------------------------------------------------|-------------------------------------|------------------------------------------|--------------------------------------|
| <ul> <li>START HANDLINGER</li> </ul>  | NAVIGER                                                                                                    |                                     |                                          | NS11 QA NSIR EtE ?                   |
| Vis X Slet<br>Administrer Administrer | Some service service ser | OneNoter Vis tilknyttet             | → Gå til<br>↓ Forrige<br>↓ Næste<br>Side |                                      |
| Codeunit · 6007610 · C                | IS NSCISInvoker Proxy                                                                                                    |                                     |                                          |                                      |
| Generelt                              |                                                                                                    |                                     |                                          | ** ^                                 |
| Objekttype, der skal aktiveres:       | Codeunit ~                                                                                                    | Afviklingsbruger-id:                | ATTAIN\NAV110SERVICE                     | ~                                    |
| Objekt-id, der skal køres:            | 6007610 ~                                                                                                    | Maks. antal aktiveringsforsøg:      | 2                                        |                                      |
| Objektoverskrift, der skal køres:     | CIS NSCISInvoker Proxy                                                                                                    | Sidste klartilstand:                | 20-01-2023 08:56                         |                                      |
| Beskrivelse:                          | CIS NSCISInvoker Proxy                                                                                                    | Tidligste startdato/-tidspunkt:     | 20-01-2023 10:50                         | ~                                    |
| Parameterstreng:                      |                                                                                                    | Udløbsdato/-tidspunkt:              |                                          | ~                                    |
| Opgavekøkategorikode:                 | CIS ~                                                                                                    | Status:                             | Klar                                     | ~                                    |
| Bruger-id:                            | ATTAIN\NAV110SERVICE                                                                                                    |                                     |                                          |                                      |
|                                       |                                                                                                    |                                     |                                          | <ul> <li>Vis færre felter</li> </ul> |
| Gentagelse                            |                                                                                                    |                                     |                                          | ^                                    |
| Gentaget opgave:                      |                                                                                                    | Aktiver hver lørdag:                |                                          |                                      |
| Aktiver hver mandag:                  |                                                                                                    | Aktiver hver søndag:                |                                          |                                      |
| Aktiver hver tirsdag:                 |                                                                                                    | Starttidspunkt:                     | 10:50:00                                 |                                      |
| Aktiver hver onsdag:                  |                                                                                                    | Sluttidspunkt:                      |                                          |                                      |
| Aktiver hver fredag:                  |                                                                                                    | Antal minutter mellem aktiveringer: | 0                                        |                                      |
|                                       |                                                                                                    | Timeoutperiode for inaktivitet:     | 0                                        |                                      |
| Månedskørsel                          |                                                                                                    |                                     |                                          | ~                                    |
|                                       |                                                                                                    |                                     |                                          | v                                    |
|                                       |                                                                                                    |                                     |                                          | ОК                                   |

Sti: Afdelinger/Opsætning/Programopsætning/Opgavekø/Opgavekøpost

*Bemærk,* at afviklingstidspunktet for opgavekøposten bør rykkes med f.eks. 2 minutter for hvert produktions regnskab, så ikke alle dataeksport-opgaver starter samtidig.

Det anbefales, at feltet for max. antal aktiveringsforsøg sættes til 2.

Bemærk endvidere, at det er en forudsætning, at der er foretaget et route-setup på ØDUP, således at data fra CIS datastrømmene modtages i de korrekte modtagersystemers partneraftaler. Denne routnings opsætning foretages af ØS's *arkitekturog infrastruktur team*.

En bruger med rettigheder til opgavekøpost funktionaliteten kan genstarte opgavekøposten, da servicebrugeren er påsat som afvikleren af opgavekøposten, og dermed er den bruger-uafhængig.

#### Angivelse af startpost løbenr.

For CIS datastrømme af typen Transaktion skal der angives en startdato fra hvornår, der skal udlæses poster. Dette skal ske forud for den første udlæsning og vha. kørslen *Korriger postløbenr*.

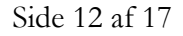

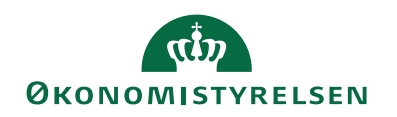

| Rediger - CIS datastrøm - RESSOURCEPOST                                                                                                    |                                                       |                                            |                  |
|----------------------------------------------------------------------------------------------------|-------------------------------------------------------|--------------------------------------------|------------------|
| Image: Start individual individual | llæs CIS data til ny modtager<br>oret XML Skema<br>es | Opdater<br>▼Ryd filter<br>→ Gå til<br>Side | Forrige<br>Næste |
| RESSOURCEPOST                                                                                                    |                                                       |                                            |                  |
| Generelt                                                                                                    |                                                       |                                            | ^                |
| Kode: RESSOURCEPOST                                                                                                    | Type:<br>Aktiv:                                       |                                            | Transaktionsd 👻  |
| Oply<br>Bogføringsdato: 01-12-2014                                                                                                    | Antal rækker udlæst ved sen                           | este udlæsning:                            | •                |
| Sen Là                                                                                                    | Seneste Til løbenr.:                                  |                                            | 0                |
| Ser                                                                                                    | Seneste XML Skema Dato Ti                             | d:                                         | 13-04-2018 10:11 |
| Ser                                                                                                    | Ændret siden seneste XML S                            | kema:                                      |                  |
| OK Annuller                                                                                                    |                                                       |                                            | ОК               |

Sti: Afdelinger/Opsætning/Programopsætning/Generel Integration/Central Integration/CIS Datastrømme/Handlingen *Korriger postløbenr*.

Når der trykkes **OK** i ovenstående vindue, bliver feltet 'Seneste Til løbenr.' på CIS datastrømmen opdateret.

Dvs. at i dette eksempel vil den første udlæsning starte med en post med løbenummeret 207931, der har en bogføringsdato, der er større eller lig med 01-12-2014 (se efterfølgende billede).

| Rediger - CIS datastrøm - RESS | OURCEPOST                                                   |                                                  |                                               |                  |
|--------------------------------|-------------------------------------------------------------|--------------------------------------------------|-----------------------------------------------|------------------|
| START HANDLINGER               |                                                             |                                                  |                                               | 0                |
| Vis X Slet<br>Administrer      | opsætning [] U<br>aktionslog [] C<br>ger postløbenr.<br>Pro | dlæs CIS data til ny modtager<br>opret XML Skema | ⊖ Opdater<br>↓ Ryd filter<br>→ Gå til<br>Side | Forrige<br>Næste |
| RESSOURCEPOST                  |                                                             |                                                  |                                               |                  |
| Generelt                       |                                                             |                                                  |                                               | ^                |
| Kode:                          | RESSOURCEPOST                                               | Туре:                                            |                                               | Transaktionsd 👻  |
| Beskrivelse:                   | Ressourceposter                                             | Aktiv:                                           |                                               |                  |
| Oplysninger                    |                                                             |                                                  |                                               | ^                |
| Seneste udlæsningsstatus:      | •                                                           | Antal rækker udlæst ved ser                      | neste udlæsning:                              | 0                |
| Seneste fejlbeskrivelse:       |                                                             | Seneste Til løbenr.:                             |                                               | 207930           |
| Seneste udlæsningdato:         |                                                             | Seneste XML Skema Dato T                         | id:                                           | 13-04-2018 10:11 |
| Seneste udlæsningstidspunkt:   |                                                             | Ændret siden seneste XML S                       | škema:                                        |                  |
|                                |                                                             |                                                  |                                               |                  |
|                                |                                                             | ~                                                |                                               | ОК               |

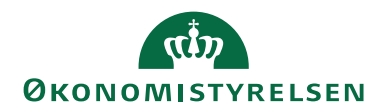

#### Genudlæsning af transaktions dataleverancer

Det er muligt via samme kørsel Korriger postløbenr. at genudlæse allerede gennemførte udlæsninger.

| CIS Transaktionslog                               |                                        | - 🗆 X                                                                                                    |
|---------------------------------------------------|----------------------------------------|----------------------------------------------------------------------------------------------------|
| ▼ START                                           |                                        | NS11 QA NSIR EtE                                                                                             |
| Vis som Vis som<br>liste diagram<br>Vis tikryttet |                                        |                                                                                                    |
| CIS Transaktionslog *                             |                                        | Skriv for at filtrere (   Kørselstype 🔹   🍛 🗸<br>Filter: RESSOURCEPOST - Stamdata, Transaktionsdata - Normal |
| Datastrøm Løbenr. <sub>v</sub> Type Modtagerld    | Kørselstype Udlæsnings Fejlbeskrivelse | Udlæsnings Udlæsnings Antal rækker Fra løbenr. Til løbenr. /<br>udlæst                                       |
| RESSOURC 6745 Transaktions RESSOURCEPOST:20580    | Normal Succes                          | 20-01-2023 10:50:17 25 608104 608108                                                                         |
| RESSOURC 6563 Transaktions RESSOURCEPOST:20580    | Normal Succes                          | 11-10-2022 10:50:26 164 608080 608103                                                                        |
| RESSOURC 6537 Transaktions RESSOURCEPOST:20580    | Normal Succes                          | 28-02-2022 12:13:13 60 608069 608079 CK Annuller                                                             |

Sti: Afdelinger/Opsætning/Programopsætning/Generel Integration/Central Integration/CIS Datastrømme/Handlingen 'Korriger postløbenr.'

### Dataleverancer

Ved udlæsning af data fra en Transaktions CIS datastrøm vil leverancen være inkrementel. Data udlæst fra en datastrøm af typen *Stamdata* vil enten være en fuld udlæsning eller en nul fil. Sidst nævnte vil være aktuel, hvis der ikke har været foretaget ændringer eller nyoprettelser af stamdata siden sidste udlæsning. I modsat fald vil der atter ske en fuld udlæsning.

#### Udlæsning af data til ny modtager

Kørslen *Udlæs CIS data til ny modtager* kan udlæse allerede udlæste CIS data fra en aktiveret CIS datastrøm til en ny modtager på ØDUP.

| Rediger - Indtast in | formation           | _   |           | ×        |
|----------------------|---------------------|-----|-----------|----------|
| <b>•</b>             |                     | NS1 | 11 qa nsi | IR EtE 🥐 |
| Bogføringsdato:      | 01-01-2023 ~        |     |           |          |
| Modtagerld:          | RESSOURCEPOST:20580 |     |           |          |
|                      |                     |     |           |          |
|                      |                     |     |           |          |
|                      |                     | ОК  | An        | nuller   |

Sti: Afdelinger/Opsætning/Programopsætning/Generel Integration/Central Integration/CIS Datastrømme/Handlingen Udlæs CIS data til ny modtager

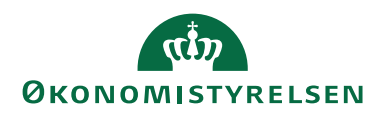

Det er på kørslens anfordringsbillede via feltet 'ModtagerId' muligt at angive, at der skal afleveres data til en specifik modtagers partneraftale, og alene denne partneraftale vil modtage den specielle dataleverance, selvom der er flere modtagere af den pågældende CIS datastrøms data.

Feltet 'ModtagerId' skal udfyldes med SYSTEM:<*modtagersystem*>. Hvis data eksempelvis ved denne sær udlæsning alene skal modtages af Budgetsystemet, vil feltet 'ModtagerId skulle udfyldes med SYSTEM:BUDGET

*Bemærk,* at der kun kan angives bogføringsdato ifbm. CIS datastrømme med typen *Transaktionsdata*.

### CIS log

Enhver udlæsning fra en CIS datastrøm logges i CIS transaktionsloggen.

| Rediger - CIS T                 | ransaktionslog     |             |                           |                 |            |            |                        |             |                             | - 0           | ×              |
|---------------------------------|--------------------|-------------|---------------------------|-----------------|------------|------------|------------------------|-------------|-----------------------------|---------------|----------------|
| ▼ START                         |                    |             |                           |                 |            |            |                        |             |                             | NS11 QA NS    | SIR EtE 🕜      |
| Vis som<br>liste diagram<br>Vis | OneNote Noter Link | s Opdater   | Ryd Søg<br>filter<br>Side |                 |            |            |                        |             |                             |               |                |
| CIS Transakti                   | ionslog •          |             |                           |                 |            |            |                        |             | Skriv for at filtrere (   k | ⟨ørselstype → | →              |
| Datastrøm                       | Løbenr. 🖕 Type     | Kørselstype | Udlæsnings                | Fejlbeskrivelse | Udlæsnings | Udlæsnings | Antal rækker<br>udlæst | Fra løbenr. | Til løbenr. Modtagerld      |               | ^              |
| RESSOURC                        | 6784 Nulfil        | Normal      | Succes                    |                 | 23-01-2023 | 10:50:11   | 0                      | 0           | 0 RESSOURCEPOST:20580       |               |                |
| RESSOURC                        | 6771 Nulfil        | Normal      | Succes                    |                 | 22-01-2023 | 10:52:27   | 0                      | 0           | 0 RESSOURCEPOST:20580       |               |                |
| RESSOURC                        | 6758 Nulfil        | Normal      | Succes                    |                 | 21-01-2023 | 10:50:14   | 0                      | 0           | 0 RESSOURCEPOST:20580       |               | <b>↓</b><br>ОК |

Sti: Afdelinger/Opsætning/Programopsætning/Central integration/Arkiver/CIS Transaktionslog eller kan tilgås fra selve datastrømskortet.

| Felt             | Beskrivelse                                                     |
|------------------|-----------------------------------------------------------------|
| Datastrøm        | Feltet viser navnet på CIS datastrømmen.                        |
| Løbenr.          | Feltet indeholder et fortløbende nummer, der tildeles           |
|                  | udlæsningen og anvendes internt af systemet.                    |
| Туре             | Feltet angiver, om udlæsnings log-linjen omhandler              |
|                  | Transaktionsdata, Stamdata eller er en Nulfil.                  |
| Kørselstype      | Feltet angiver om der er tale om en Normal udlæsning el-        |
|                  | ler en Speciel udlæsning, hvor sidst nævnte bliver angivet i    |
|                  | de situationer, hvor udlæsningen er en første gangs ud-         |
|                  | læsning og skal foretages til en ny modtager via kørslen        |
|                  | Udlæs CIS data til ny modtager.                                 |
| Udlæsningsstatus | Feltet udfyldes af systemet og kan antage værdierne <i>Fejl</i> |
|                  | eller Succes.                                                   |
| Fejlbeskrivelse  | Hvis udlæsningen fejler, så vil en fejlbeskrivelse fremgå       |
|                  | af dette felt.                                                  |
| Udlæsningsdato   | Feltet viser datoen for udlæsningen.                            |
| Udlæsningstids-  | Feltet viser tidspunktet for udlæsningen.                       |
| punkt            |                                                                 |

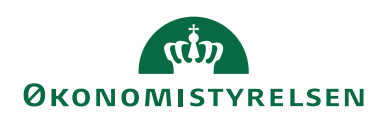

| Felt                | Beskrivelse                                                                  |  |  |
|---------------------|------------------------------------------------------------------------------|--|--|
| Antal rækker udlæst | Feltet viser de antal rækker, der er udlæst med den på-                      |  |  |
|                     | gældende udlæsning.                                                          |  |  |
| Fra løbenr.         | Feltet viser løbenummeret for den første post i den på                       |  |  |
|                     | gældende udlæsning. Feltet er kun relevant for data-                         |  |  |
|                     | strømme af typen Transaktionsdata.                                           |  |  |
| Til løbenr.         | Feltet viser løbenummeret for den sidste post i den på-                      |  |  |
|                     | gældende udlæsning. Feltet er kun relevant for data-                         |  |  |
|                     | strømme af typen Transaktionsdata.                                           |  |  |
| ModtagerId          | Feltet består af < <i>CIS datastrømskoden</i> >:< <i>bogføringskredsen</i> > |  |  |
|                     | for det afsendende regnskab. Hvis denne ID er registre-                      |  |  |
|                     | ret hos modtagersystemet, så vil den pågældende modta-                       |  |  |
|                     | gersystem modtage dataleverancen i sin partneraftale på                      |  |  |
|                     | ØDUP.                                                                        |  |  |

### Periodisk aktivitet

### Indlæs og udlæs GIS Datastrøm

Du kan anvende kørslen *CIS Indlæs og udlæs datastrømme* til at udlæse CIS datastrømsopsætninger fra et Navision Stat regnskab og indlæse disse i et andet Navision Stat regnskab. Ifbm. udlæsning og efterflg. indlæsning medtages alle de opsætninger, der er foretaget på CIS datastrømmen.

| Rediger - CIS Indlæs og udlæs datastrømme                                            |        |           | ×    |
|--------------------------------------------------------------------------------------|--------|-----------|------|
| ▼ HANDLINGER                                                                         | NS11 0 | )a nsir e | tE ? |
| Opdater<br>Ryd<br>filter<br>Generelt                                                 |        |           |      |
| CIS Datastrøm                                                                        |        |           | ^    |
| <b>Vis resultater:</b><br>★ Hvor Kode ▼ er Angiv en værdi.<br><b>+</b> Tilføj filter |        |           |      |
| Retning: Indlæs                                                                      | ~      |           |      |
| C                                                                                    | Ж      | Annul     | ler  |

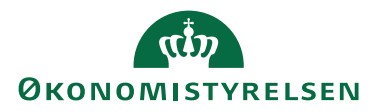

Sti: Afdelinger/Opsætning/Programopsætning/Generel Integration/Central Integration/Periodiske aktiviteter/'CIS Indlæs og udlæs datastrømme'

Under CIS Datastrøm skal du angive den datastrøm, hvorfra datastrømsopsætningen skal udlæses. Under 'Retning' skal du angive, om du vil udlæse eller indlæse.

# Omdøbning, sletning og spærring af en CIS Datastrøm

Det er ikke muligt at omdøbe en CIS datastrøm, uanset om der er udlæst data fra denne eller ikke.

En CIS datastrøm kan slettes så længe der ikke er foretaget udlæsning fra denne.

En CIS datastrøm kan inaktiveres. Derefter vil den ikke kunne benyttes til udlæsning af data.

### Henvisninger

Foruden dette dokument findes følgende informationsmateriale til CIS:

NS CIS Invoker 9.02.00.03 til NS9.3 Installationsvejledning til Windows.pdf

GIS Webservice, opgavekø og automatiseret filindlæsning NS7.1.pdf

Du kan til enhver tid finde nyeste udgave af ovenstående dokumenter via opslag.

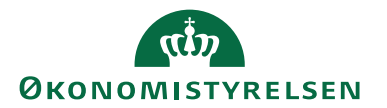

**ISBN-nummer:** 87-7956-758-4